## РЕЄСТРАЦІЯ

Профіль вченого у Google Академії дозволяє авторам слідкувати за бібліографічними посиланнями на власні статті. Є можливість перегляду графіків цитування у часі та інші наукометричні показники. Можна переглядати, хто цитує публікації, створювати власну бібліографічних посилань, експортувати бібліографічний опис статей.

- 1. Вхід в Google Академія https://scholar.google.com.ua
- 2. Вибрати розділ "Мої цитати"

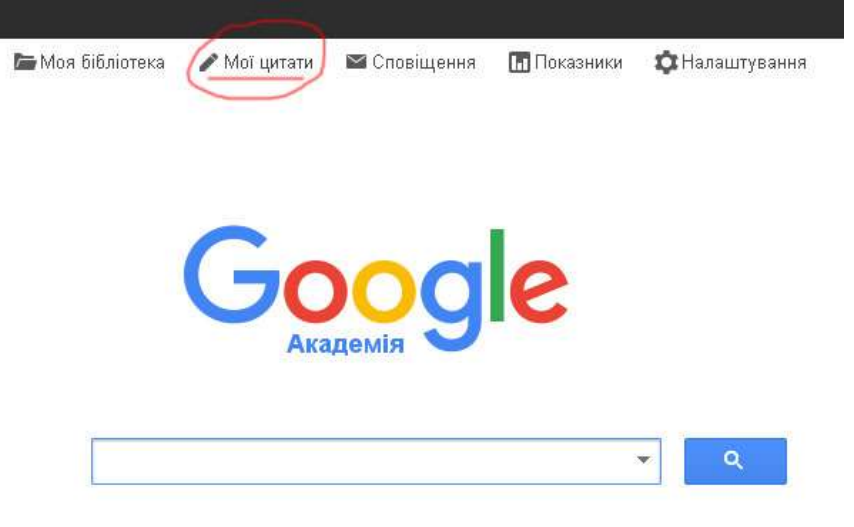

## На плечах у Титанів науки

3. Увійти у власний обліковий запис Google або створити новий

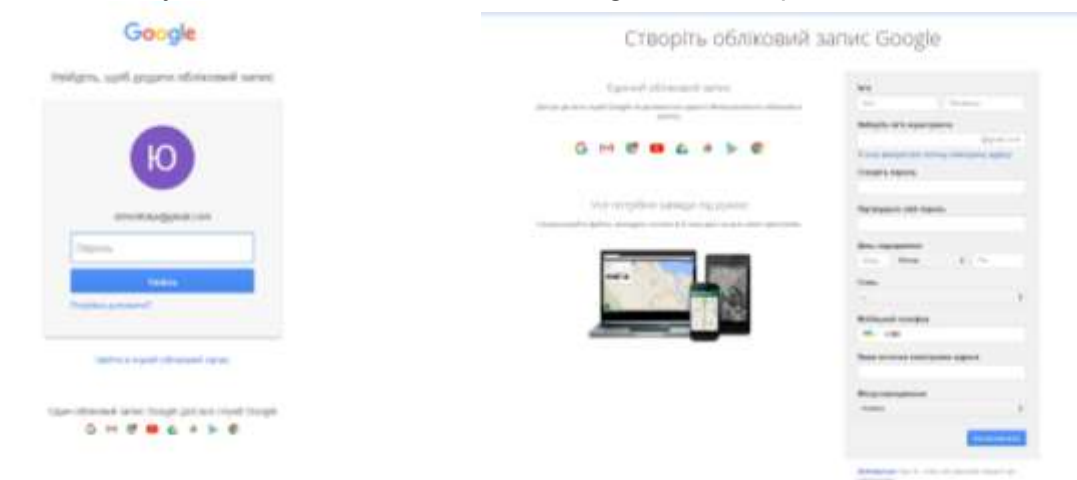

Після входу в обліковий запис Google з'явиться форма реєстрації в Google Академії. 4. Ввести поля:

- ім'я можна вказати латиною чи кирилицею, вибираючи написання, яке частіше використовується у ваших роботах, або декілька варіантів через /
- місце роботи Ternopil Volodymyr Hnatiuk National Pedagogical University
- електронну пошту для підтвердження потрібно використовувати адресу \*\*\*@tnpu.edu.ua
- сфери зацікавлення
- домашню сторінку.

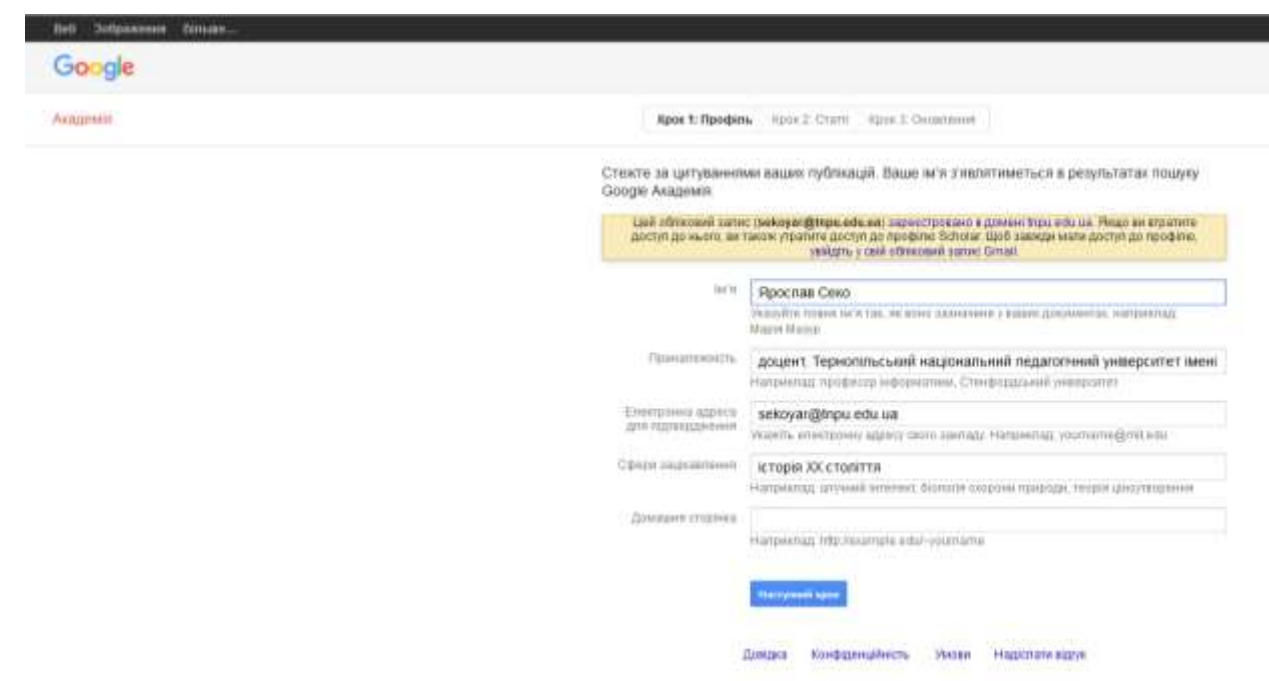

## 5. Вибрати власні статті із запропонованих Google Академія

|   | Google                              | author: "Rpocnae Cexo                                                                                                    | e.                                                     |                                      | - <b>Q</b>                        | Ľ.             |                   |  |  |  |  |  |  |
|---|-------------------------------------|----------------------------------------------------------------------------------------------------|--------------------------------------------------------|--------------------------------------|-----------------------------------|----------------|-------------------|--|--|--|--|--|--|
|   | Академея                            |                                                                                                    |                                                        |                                      | Крок Т. Профин                    | Крок 2: Статл  | Крок 3. Оновления |  |  |  |  |  |  |
| ļ | Додати групу статей<br>Додати стате | Внайдіть написані вами статті та додайте іх у свій профіль. Пізніше ви зможете редагувати та видаляти статті у своему профілі чи додавати в нього інші статті. Ярослав Секо |                                                        |                                      |                                   |                |                   |  |  |  |  |  |  |
|   | Статті 0<br>Статті 0<br>Црпувшен 0  | Сторинний дисорс українських вістресятників<br>Я Секо - Українсь-Саропа-Саїт млениродний абірник науковик                                                                   |                                                        |                                      |                                   |                |                   |  |  |  |  |  |  |
|   |                                     | Пропустити цей крок                                                                                                    |                                                        |                                      |                                   |                | 61.6.3            |  |  |  |  |  |  |
|   |                                     | Дати й хіты                                                                                                    | готь цотревные проблизними. Воно<br>Довака Конфіденцию | ешинананотыся аетон<br>сть Умови Над | калтично изметнол<br>Фолати ацуук | ирною програмс | 0                 |  |  |  |  |  |  |

|                                             |                                                                                                    |                                                                                                    | -                     |            | K                              |                              |               |             |              |         |                |                              |                 |  |
|---------------------------------------------|----------------------------------------------------------------------------------------------------|----------------------------------------------------------------------------------------------------|-----------------------|------------|--------------------------------|------------------------------|---------------|-------------|--------------|---------|----------------|------------------------------|-----------------|--|
| Анаделни                                    |                                                                                                    | Befgerse                                                                                                    |                       | Destern    | Buganette                      |                              |               | 14          | NDO4.2.20D   | 0.01%   | Rpox 2: Crivit | <ol> <li>Rpos.2.4</li> </ol> | 2002/02/10/0000 |  |
| Хадали цулу стальй<br>Дадали сталії         | татой Знайдть написані вими статті та додайте іх у свій профіль. Півнши ви зможете різдагувати та видаляти статті у<br>своєму профілі чи додавати в нього інції статті.                                                                                                    |                                                                                                    |                       |            |                                |                              |               |             |              |         |                |                              |                 |  |
| Наразі додано.<br>Сталті ()<br>Цетрявния () | 1                                                                                                    | Проблени нарокальної (рентичності в творчасті українськи містресптинка<br>Я Секо: Музійна Сел-Сертих мангардунаї пірнан клутани                   |                       |            |                                |                              |               |             |              |         |                |                              |                 |  |
|                                             | - 5                                                                                                    | Estation-weiß (peckpipe productions micropertment)<br>IN Onco Median-Captora-Cart International Inference engineering. 2010                       |                       |            |                                |                              |               |             |              |         |                |                              |                 |  |
|                                             | 1                                                                                                    | Интельнийн асняти яволюцё укранськи зовианый полтные а період незалежнося<br>и Алексовица, И Соко - Украна-Сартна-Сал. Мронескаующих праць, 2009. |                       |            |                                |                              |               |             |              |         |                |                              |                 |  |
|                                             | 1                                                                                                    | Care Mg                                                                                                    | NONCY IN<br>LINEAR CO | inteni ece | T Minimal 100                  | Manyonal<br>and addigate fee |               | i.          |              |         |                |                              |                 |  |
|                                             | сустально полтичний досуде укачаськах вистах сатаная<br>и свая - указана саноста сатаная в высот.                                                                                                    |                                                                                                    |                       |            |                                |                              |               |             |              |         |                |                              |                 |  |
|                                             | Popodnese experiences enteres a coordescent spates Unitpensies i Depende Caperi Caperies     Caperies     Caperies |                                                                                                    |                       |            |                                |                              |               |             |              |         |                |                              |                 |  |
|                                             | * 1                                                                                                    | Постать Тариса Шелчина і вістристична (уконтисті силиунання 150 дігин од для народнина.<br>И Сана - Україна-Саріга-Сат. Минародний зболна народна |                       |            |                                |                              |               |             |              |         |                |                              |                 |  |
|                                             | 1                                                                                                    | TLAT PLAN                                                                                                    | 15-40 OC              | ст         | IN 1869-X PP                   | Y KONTERCT                   | PYXY SECTOR   | сятникав    |              |         |                |                              |                 |  |
|                                             | Серба: Албанські відносник в Косава у вервад стаковления комуністичного режиму в Югослідя (1945–1,<br>И Серба: Цюбансь Балосича: Балосича: 2000.                                                                                                    |                                                                                                    |                       |            |                                |                              |               |             |              |         |                |                              |                 |  |
|                                             | <sup>28</sup> Hautssanuer mission is Yspään XX-mission XXI CL integration impensi<br>in manifestatus, Pl Care - Megania-Experia-Care Missiongroup allgines registant, 2013.                                                                                                    |                                                                                                    |                       |            |                                |                              |               |             |              |         |                |                              |                 |  |
|                                             | Pearlinerus cepegien 1950-s pp. y spainas Csiprol Capota<br>H Care Harrow Satroeur Tapotan autocar Sapata suggestimater                                                                                                    |                                                                                                    |                       |            |                                |                              |               |             |              |         |                |                              |                 |  |
|                                             | 21 ТЕРНОСИЛЬСЬКА КРАЙОВА ОРГАНЗАЦИИ НАРОДНОГО РУХУ УКРАЙНИ В ПЕРРОД, СТАНОВЛЕНИИ (ВСРЕЗСИЬ, 1989–5К.,,<br>И САНК                                                                                                    |                                                                                                    |                       |            |                                |                              |               |             |              |         |                |                              |                 |  |
|                                             | - 3                                                                                                    | Contraine                                                                                                    | Р К. ЯК               | NATION I   | печенов /                      | D BINADI -K.                 | дух глетера,  | 2009,-320   | ić.          |         |                |                              |                 |  |
|                                             | z j                                                                                                    | Cake Ve                                                                                                    | opagia<br>Contraction | ponu Ca    | tonics bedre                   | enti officiale est           | petitien 2011 | npoquette y | y Tegenation | SCS08 0 | Oner.          |                              |                 |  |
|                                             | 17. S                                                                                                    | AUCHINANIA<br>Dect-221                                                                                                    | andia a               | manaco     |                                |                              |               |             |              |         |                |                              |                 |  |
|                                             | 2.                                                                                                    | Cars- No                                                                                                    | aprimera<br>about -Co | MAR VIPCS  | p pyrai nano<br>n Ministration | and stimmer and              | aramilia sapa | тернотека   |              |         |                |                              |                 |  |
|                                             | Magnifectured causing pro inspect nonnewer 1990 is pp.<br>If Cause - PRORES, 2011                                                                                                    |                                                                                                    |                       |            |                                |                              |               |             |              |         |                |                              |                 |  |
|                                             | × 0                                                                                                    | (HEMBING                                                                                                    | 1                     |            |                                |                              |               |             |              |         |                |                              |                 |  |
| Duraura                                     | AT14                                                                                                    | ABTO                                                                                                    |                       | тиц        | шість                          |                              | пецис         |             | міп          | ĥ       |                |                              |                 |  |

- Мн векорастваувалныев сталистичку мидель авторства для велельное новет пателовит вани статий. Також не искемы перелодать болографиер зефоревцие для статий у вешену профілі на велегосувани повторевани стати, не можна об'єднати че ведалить. Не заспосувате ід зміне?<sup>9</sup>
  - Околиченити спистик статий у можну профіти автоматични, финомичибнамо)
     На знавливани мій профіть автоматични, Надсигали мене этектронний паст для ператикацу за надтверданных академия.
- Ви также можете додавати та водатети окрана статт, окоализани б.блографина дан 8 об'єднувати дубльован записи. Не турбуйтеся, автоматичне окоализная аберенуть явые замин та не заминос, зе.
- Ми обкратнитена й відображатнитена поснязник на вада статті в Google Анадомиї.
   Воне автомалично онавлюватиннуться відтовідни да змін у вашому профілі та Grouple Анадомиї.

Transfer as seen apoption

Zostava Kospitasuplearus Manan Hagariatesitave

## 7. Зробити профіль загальнодоступним в Google Академія

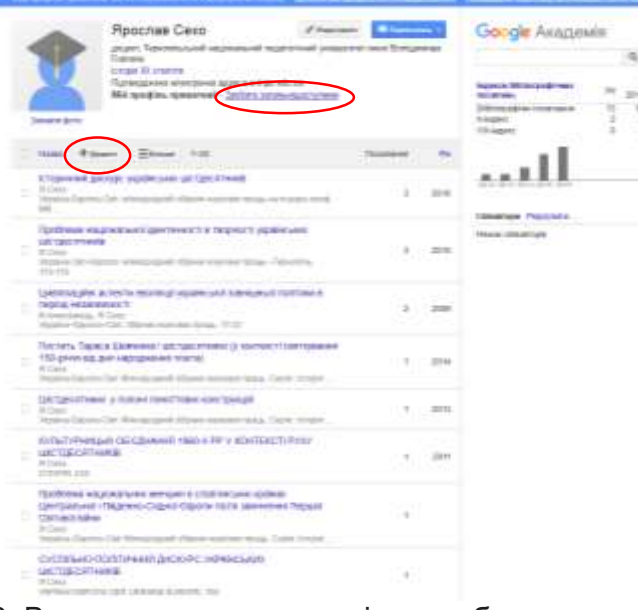

8. Ви також маєте можливість зробити додаткові налаштування, оновивши зображення для профілю і додавши свої статті, які ще не асоційовано із вашим профілем. За замовчуванням перелік публікацій буде відсортовано за кількістю цитувань. Щоб змінити порядок сортування, потрібно натиснути на поле "Назва" чи "Рік" в таблиці результатів. Цю функцію зручно використати при введені пропущених системою статей, щоб доповнити список самостійно.

Зірочка (\*) біля показника означає, що показник кількості цитувань містить бібліографічні посилання, які можуть не відповідати даній статті.

9. На поштову скриньку, вказану при реєстрації, прийде повідомлення для підтвердження вашої електронної адреси. Потрібно натиснути на кнопку "Підтвердити електронну адресу".

Після реєстрації профіль буде відображатися в результатах пошуку Google Академії по імені автора. Введені дані та налаштування можна буде редагувати, відповідно до власних уподобань.

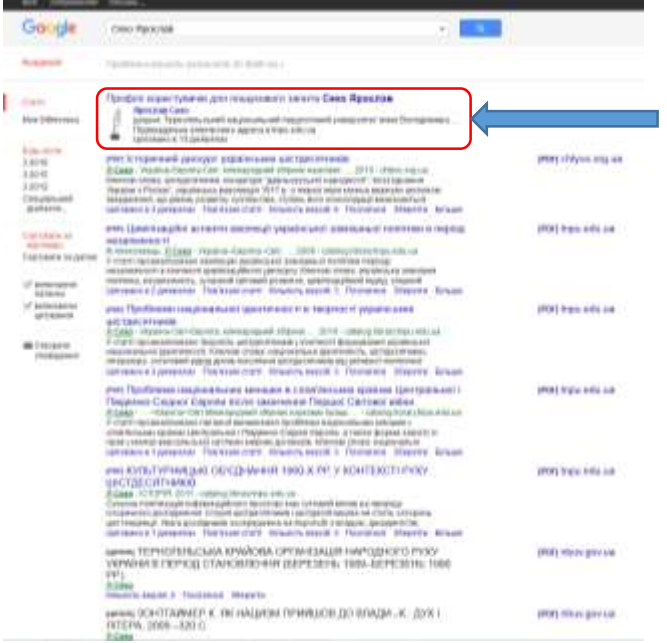

При підтвердженні адреси з університетської пошти і налаштуванні загальнодоступності профілю, обліковий запис увійде у список загальнодоступних профілів ТНПУ ім.В.Гнатюка.

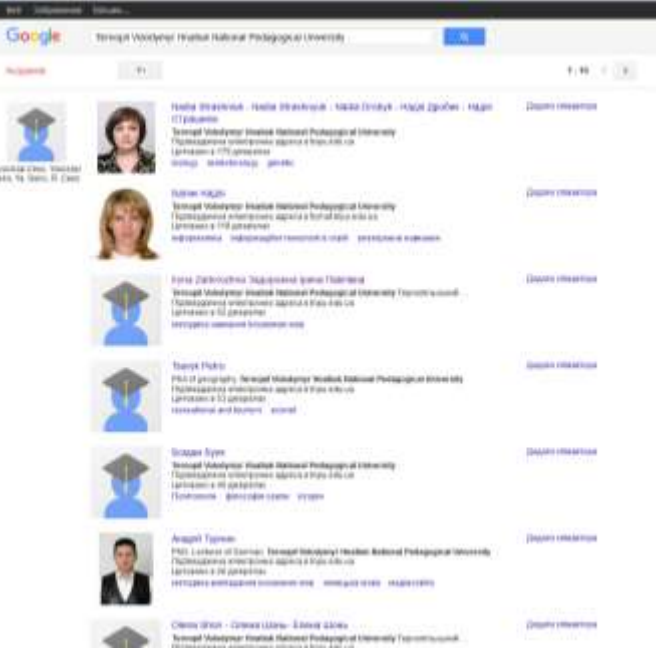

Документи з переліку публікацій у профілі можна редагувати, об'єднувати, видаляти чи експортувати в різних бібліографічних форматах.

Зверніть, будь ласка, увагу, що статті або інші роботи, які з певних причин не увійшли в індекс Google Академії, можна додавати вручну.

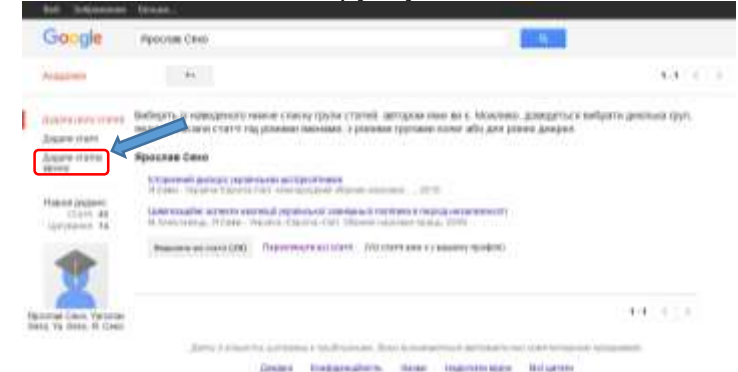

Вибрати закладку із відповідним типом документів і внести опис.

| Додати групу статей   |                 | Wypnan Kondjepangie Pingin Kaara Nyauje Rateer Cygnessempasa Date |
|-----------------------|-----------------|-------------------------------------------------------------------|
| Додати статті         | 1000000         |                                                                   |
| Додати статно         | PERMIT          |                                                                   |
| approx.               | Автори          |                                                                   |
| Наразі додано         |                 | наприклад типтиреан, дина, пимпорт писти                          |
| Largeanne 14          | tara nyöneratte | Hantpierran, 2008, 2008-12, ado 2008-12-31.                       |
| -                     |                 |                                                                   |
|                       | Nilterati       |                                                                   |
|                       | T044            |                                                                   |
| pocnas Ceno, Yaroslav | Burryce         |                                                                   |
| NU. TR. DUTC. A. SUND | Сторінки        |                                                                   |
|                       | Barranera       |                                                                   |
|                       |                 |                                                                   |

Відео: https://youtu.be/D9cLXf44mco